## 令和5年度 高エネルギー加速器研究機構技術研究会

WEB からの報告書提出方法

令和6年1月18日

1. 参加登録後 に返信されたメールに記載のレファレンス番号を本報告書提出に使います。

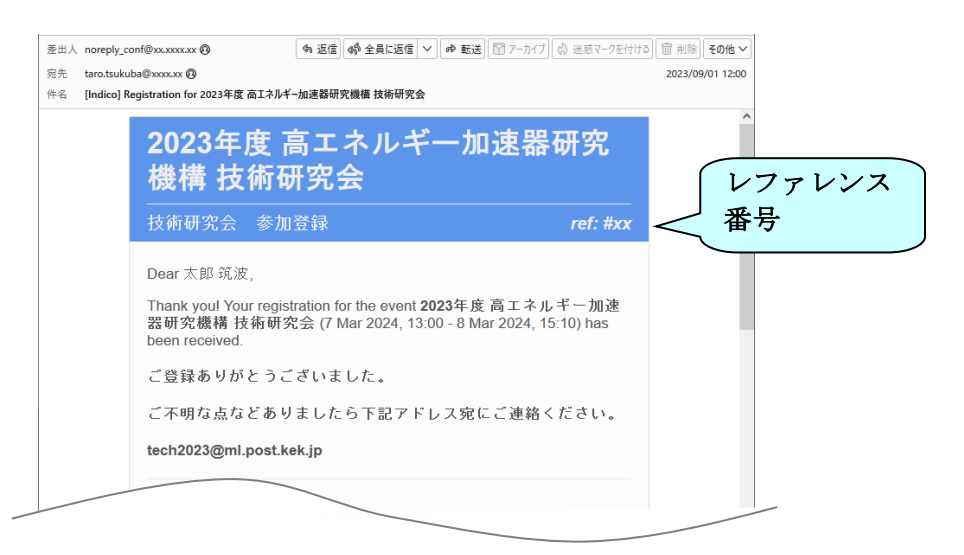

以下の報告書ファイル受付ページにログインしてください。
 報告書ファイル受付ページ <u>https://pfwww.kek.jp/spice/gikenwork/gikenR05/submission</u>
 ユーザー名とパスワードは、発表申込をされた方にメールで別途お知らせします。

※ 報告書ファイルの提出締切りは、令和6年2月29日(木) 17:00 厳守 です。

**3**. 以下の画面で、あなたのメールアドレスを入力し、"Create a new folder"を押して下さい。

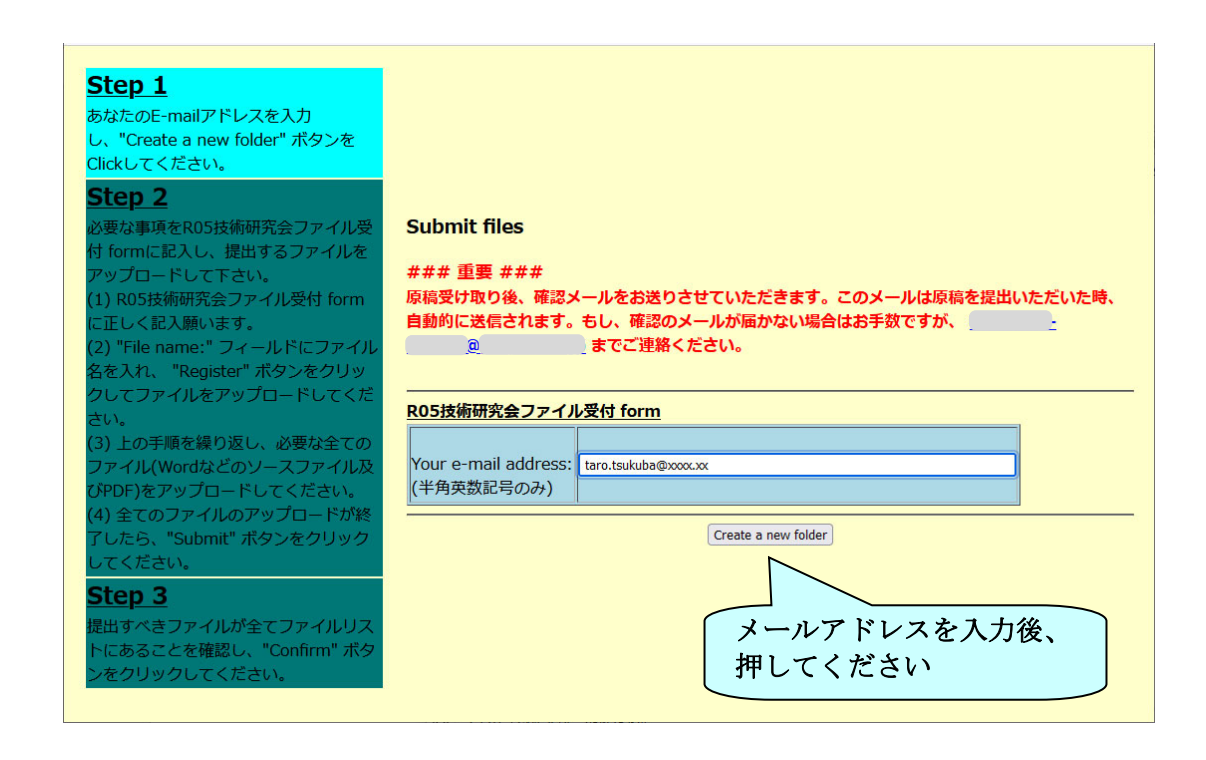

**4**. 以下の 受付 form に正しくご記入下さい。

※ Presentation ID: 欄 には 参加登録時のレファレンス番号を入力して下さい。

※ 提出していただくファイルは、以下の 2個です。

- ・ 報告書ファイル: PDF 形式(サイズ 4MB 以下、ページ数 3ページ以上 8ページ以内)
- 原稿ファイル: MS Word DOCX 形式 (PDF 作成時のもの)

※ ファイル名には全角文字(漢字・平仮名など)を使わないようにお願い致します。

- ※ ファイル名は、"S"・レファレンス番号 ·姓(family name).拡張子 として下さい。
  - (例: S-01-Tsukuba.pdf、S-01-Tsukuba.docx など)

| J. Create a new folder http://                                                            | 105技術研究会フ                                                       | <u>ァイル受付 form</u>                                                                              | 参加登録時のレファレンス番号 を入力して下さい |                             |                  |       |
|-------------------------------------------------------------------------------------------|-----------------------------------------------------------------|------------------------------------------------------------------------------------------------|-------------------------|-----------------------------|------------------|-------|
| Clickしてください。                                                                              |                                                                 | XX                                                                                             |                         | aking of the first of the s |                  |       |
| Step 2                                                                                    | ref:                                                            | 参加登録後に返信されたメールに記載されている<br>(例 ref: #999 => 999 と入力)                                             | 30                      | 87                          |                  |       |
| 必要な事項をR05技術研究会ファイル受                                                                       | 表題:                                                             | 00装置の改良と00実験                                                                                   |                         |                             |                  |       |
| すTOFMに起入し、提出するファイルを<br>アップロードレイ下さい                                                        | 氏名:                                                             | 筑波 太郎                                                                                          |                         |                             |                  |       |
| 1) R05技術研究会ファイル受付 form                                                                    | よみがな:                                                           | つくば たろう                                                                                        |                         |                             |                  |       |
| こ正しく記入願います。                                                                               | E-mail address:                                                 | taro.tsukuba@xxxxx                                                                             |                         |                             |                  |       |
| 2) "File name:" フィールドにファイ                                                                 | 所属機関:                                                           | 高エネルギー加速器研究機構 技術部門                                                                             |                         |                             |                  |       |
| し名を入れ、 "Register" ボタンをク<br>Jックしてファイルをアップロードして<br>ください。                                    | Software:                                                       | MS-Word 20xx, Windows xx<br>(原稿や図表を作成した際に使用した<br>ソフトウエアおよびOSを列挙してください)                         | 7;                      | イル作成時のソ                     | フトや08 も <b>ノ</b> | カレて下さ |
| 3) 上の手順を繰り返し、必要な全ての                                                                       | 備者:                                                             |                                                                                                |                         |                             |                  |       |
| 340 テクシックロートじてくたるい。<br>4) 全てのファイルのアップロードが終<br>了したら、"Submit" ポタンをクリック<br>してください。<br>Sten 3 | "参照"を押してファイルを選び、"Register"を<br>押してアップロード、を繰り返して下さい。             |                                                                                                |                         |                             |                  |       |
| とよう と<br>是出すべきファイルが全てファイルリス<br>トにあることを確認し、"Confirm" ポ<br>タンをクリックしてください。 Y                 | tegister a file<br>etters of file na<br>You are <b>not</b> able | me must be "0 to 9","a to z", "A to Z", "".<br>to use <b>Japanese character</b> for file name. |                         |                             |                  |       |
|                                                                                           | ile name: 参照<br>Regis                                           | ファイルか灌訳されていません。 Register stered files Delete files                                             | アップロ                    | ュードしたファイ                    | ルを削除したい          | いときは、 |
| ロード終了後は、                                                                                  | S-xx-Tsukuba.po<br>S-xx-Tsukuba.do                              | df 🗌 delete                                                                                    | そのファ                    | ・イルの delete i               | こチェックを入          | れてか   |
|                                                                                           |                                                                 |                                                                                                | · · ·                   |                             |                  |       |

5. 提出するファイル群が "Registered files" の下にリストされたら "Confirm" を押して下さい。

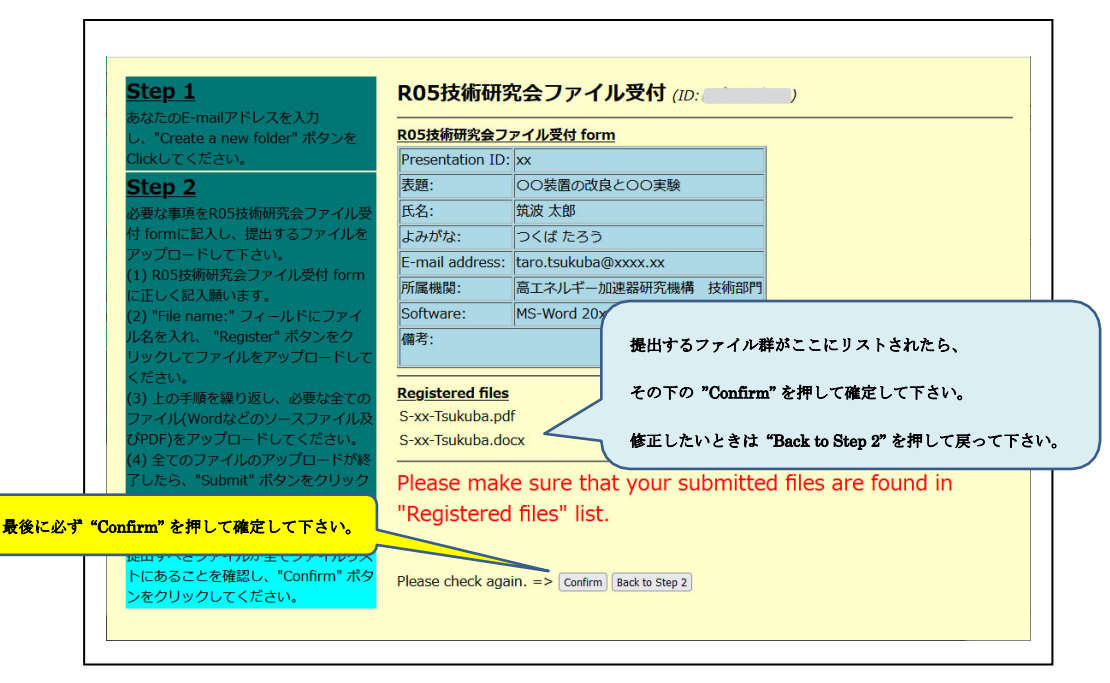

- 6. 以下の画面が表示され、登録メールアドレスには自動確認メールも送られて来ます。
  - また "Status" を押すと提出状況もご確認いただけます。

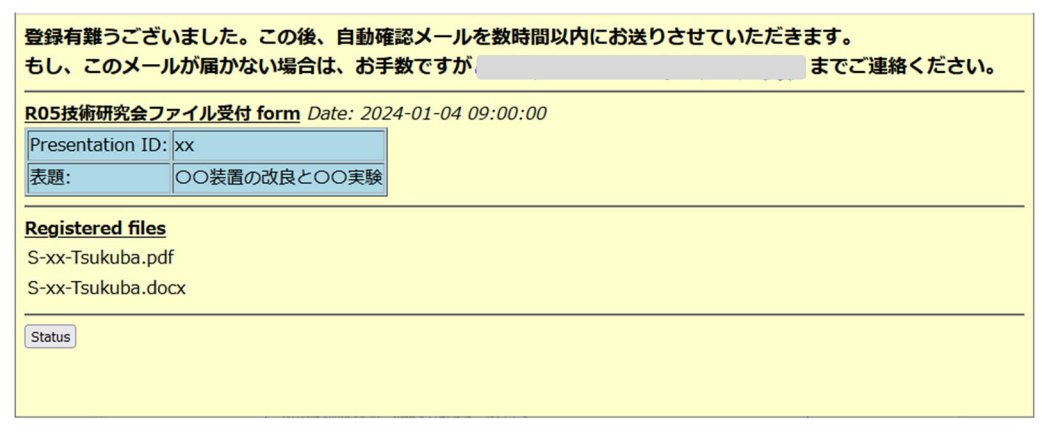

以下は、送られてくる自動確認メールです。URL をクリックすると提出状況をご確認いただけます。

※ 報告書提出に関するお問合せ時は、このメール内の"投稿 ID"を必ず添えて下さい。

| 筑波 太郎 様                                                                             |
|-------------------------------------------------------------------------------------|
| R05技術研究会へのご投稿ありがとうございます。<br>以下のように原稿を受け取らせていただきました。                                 |
| Registerd: 2024-01-18 15:15:36 JST<br>投稿ID: ※※※※※※<br>E-mail: 。                     |
| Files:<br>S-xx-Tsukuba.pdf, S-xx-Tsukuba.docx                                       |
| この後、編集作業に入らせていただきます。<br>なお、以下のページから作業の進行状況等についてご確認いただけます。                           |
| http://pfwww.kek.jp※※※※※※※※※※※※※※※※※※※※※※※※※※※※※<br>(ユーザ名とパスワードは投稿の祭と同じものをご使用ください。) |
| ご不明な点等ございましたら、お手数ですが、投稿ID(※※※※※※※)を添えて、<br>※※※※@※※※※ までお問合せください。                    |
| R05技術研究会報告集編集委員                                                                     |

|                        | (提出状況をご確認された時に表示される画面です。)                               |
|------------------------|---------------------------------------------------------|
| Status of              | Date: 2024-01-18 15:43:57 JST                           |
| 2024-01-04 14:55:06 Re | egistered with web page. (from )                        |
| Last modified: 20      | 24-01-04 14:55:06 JST                                   |
| <u>R05技術研究会ファ</u>      | <u>アイル受付 form</u>                                       |
| Presentation ID:       | 01                                                      |
| 表題:                    | 00装置の改良と00実験                                            |
| Registered files       |                                                         |
| Tsukuba-00.pdf         |                                                         |
| Tsukuba-00.docx        |                                                         |
| ご不明な点等ござい              | いましたら <mark>したら、「」のp<sup>1</sup>」」といっ</mark> までご連絡ください。 |
|                        |                                                         |

提出していただいたファイルに問題等があった場合、当方から以下の様なメールをお送り致します。
 メール内の URL をクリックし、修正後のファイルを再投稿していただきますようお願い致します。

件名 [GIKEN-R05] Revising and Re-submitting are requested for your manuscript #

筑波 太郎様 ご投稿ありがとうございます。

申し訳ありません、

- + 2ページ目の図1が読み込めません。
- + 3ページ目のグラフ内の凡例が読み取れません。

お手数ですが、原稿の修正等を行い以下のURLから再投稿の程、何卒よろしくお願いいたします。 <u>http://pfwww.kek.jp/</u>

(ユーザ名とバスワードは投稿の祭と同じものをご使用ください。)

ご不明な点等ございましたら、お手数ですが、投稿ID(\_\_\_\_\_\_)を添えて、 \_\_\_\_\_\_までお問合せください。

R05技術研究会報告集編集委員

メール内の URL をクリックし、ポップアップ窓で ユーザー名とパスワードを入れると 次の再投稿用画面が表示されますので、上記 **4**.項の要領でファイルの再投稿等をお願い 致します。

## 修正・再投稿用画面;

| <u>Step 1</u>                                                                                                    | R05技術研                                                                       | 究会ファイル受付                                                                                  | (ID:                                                                                    | )         |   |  |  |  |
|----------------------------------------------------------------------------------------------------|------------------------------------------------------------------------------|-------------------------------------------------------------------------------------------|-----------------------------------------------------------------------------------------|-----------|---|--|--|--|
| あなたのE-mailアドレスを入力<br>し、"Create a new folder" ボタンを                                                                     |                                                                              |                                                                                           |                                                                                         |           |   |  |  |  |
| Clickしてください。<br>Step 2                                                                                                | ref:                                                                         | 01<br>参加登録後に返信されたメ<br>(例 ref: #999 => 999 と                                               | (ールに記載されて<br>(入力)                                                                       | いるリファレンス番 | 号 |  |  |  |
| 必要な事項をR05技術研究会ファイル受                                                                                                   | 表題:                                                                          | 00装置の改良と00実験                                                                              | •                                                                                       |           |   |  |  |  |
| 付 formに記入し、提出するファイルを                                                                                                  | 氏名:                                                                          | 筑波 太郎                                                                                     |                                                                                         |           |   |  |  |  |
| アックロードじて下さい。<br>(1) R05技術研究会ファイル受付 form                                                                               | よみがな: つくぼたろう                                                                 |                                                                                           |                                                                                         |           |   |  |  |  |
| に正しく記入願います。                                                                                                    | E-mail address:       ++++++@========         所属機関:       高エネルギー加速器研究機構 技術部門 |                                                                                           |                                                                                         |           |   |  |  |  |
| (2) "File name:" フィールドにファイ                                                                                            |                                                                              |                                                                                           |                                                                                         |           |   |  |  |  |
| ル名を入れ、「Kegister」ボタシをクリ<br>ックしてファイルをアップロードしてく<br>ださい。                                                                  | Software:                                                                    | Word Windows11<br>/are: (原稿や図表を作成した際に使用した<br>ソフトウエアおよびOSを列挙してください)                        |                                                                                         |           |   |  |  |  |
| (3) エの子順を振り返し、必要な主ての<br>ファイル(Wordなどのソースファイル及<br>びPDF)をアップロードしてください。<br>(4) 生たのファイルのアップロードが終<br>スレたら、"Submit" ざみにたなしいな | 備考:<br>MS                                                                    | -Word 20**, Windows **                                                                    |                                                                                         |           |   |  |  |  |
| すしたら、"Submit" ボタンをクリック<br>してください。                                                                                     | Register a file<br>Letters of file na<br>You are not able<br>File name: 774  | me must be "0 to 9","a to<br>to use Japanese chara<br>ルを選択 選択されていません<br>tered files<br>If | o z", "A to Z", "<br>cter for file name<br>Register<br>Delete files<br>delete<br>delete |           |   |  |  |  |
|                                                                                                    | Submit Refresh                                                               |                                                                                           |                                                                                         |           |   |  |  |  |

8. 報告書提出に関するお問合せは、下記までメールでお願いいたします。

問合せ先: <u>tech2023@ml.post.kek.jp</u>

※ 上記 "投稿ID" が割り振られている方は、必ず添えて下さい。